# 信用卡高风险客户识别

# 1 项目背景

某地区的信用卡产业始于 20 世纪 80 年代,1989 年开始向外资银行开放市场后,依托 合理风险下的经营理念,特别是开创了信用卡销售外包模式,迅速占领了该地区的信用卡市 场。发卡量从 1989 年的 50 多万张一跃到 1995 年的 500 多万张。

信用卡高速发展的背后是坏账风险的不断增大。据统计,2006年,该地区有900多万 人拥有信用卡,现金卡,交不起卡债的人已达70多万,造成银行呆账超过1500亿新台币。 100名有收入的人之中就有6人是卡奴,人均欠债100多万新台币。给整个地区的银行信用 卡业务蒙上了一层阴影。

为了推进信用卡业务良性发展,减少坏账风险,该地区各大银行都进行了信用卡客户风 险识别相关工作,建立了相应的客户风险识别模型。某银行因旧的风险识别模型随时间推移, 不再适应业务发展需求,需要重新进行风险识别模型构建

# 2 项目目标

- (1) 判断识别出哪些客户为高风险类客户,哪些客户为禁入类客户。
- (2) 对不同客户类别进行特征分析,比较不同客户的风险。
- (3) 评估该机构的信用卡业务风险,针对目前的情况提出风控建议。

# 3 项目步骤

# 3.1 工程前期准备

## 3.1.1 导入数据

(1) 介绍数据

目前,银行给出的数据的数据如表 3-1 所示。

| 表 3-1 信用卡信息数 | 据说明表 |
|--------------|------|
|--------------|------|

.

| 变量名称   | 变量取值说明                                                                                                    | 示例          |
|--------|----------------------------------------------------------------------------------------------------|-------------|
| 顾客编号   |                                                                                                    | CDMS0000001 |
| 申请书来源  | 1.Take-One 邮寄件 2.现场办卡 3.电访 4.亲签亲访 5.亲访<br>6.亲签 7.本行 VIP、PB8.其他                                                                                                    | 1           |
| 瑕疵户    | 1.是 2.否                                                                                                    | 2           |
| 逾期     | 1.是 2.否                                                                                                    | 1           |
| 呆账     | 1.是 2.否                                                                                                    | 2           |
| 借款余额   | 1.是 2.否                                                                                                    | 1           |
| 退票     | 1.是 2.否                                                                                                    | 2           |
| 拒往记录   | 1.是 2.否                                                                                                    | 1           |
| 强制停卡记录 | 1.是 2.否                                                                                                    | 2           |
| 张数     | 1.1 张 2.2 张 3.3 张 4.4 张 5.大于 4 张                                                                                                    | 5           |
| 频率     | 1.天天用 2.经常用 3.偶而用 4.很少用 5.没有用                                                                                                    | 2           |
| 户籍     | 1.北部 2.中部 3.南部 4.东部                                                                                                    | 3           |
| 都市化程度  | 1.都会 2.都市 3.城镇                                                                                                    | 2           |
| 性别     | 1.女                                                                                                    | 1           |
| 年龄     | 1.此信用卡持有人之 15-19 岁 2.20-24 岁 3.25-29 岁<br>4.30-34 岁 5.35-39 岁 6.40-44 岁 7.45-49 岁 8.50-54 岁<br>9.55-59 岁                                                                                                    | 5           |
| 婚姻     | 1.未婚 2.已婚 3.其他                                                                                                    | 1           |
| 学历     | 1.小学及以下 2.国初中 3.高中职 4.专科 5.大学及以上                                                                                                    | 2           |
| 职业     | <ol> <li>1.国中及以下学生 2.高中、高职学生 3.夜间部高中、高<br/>职学生 4.专科学生 5.夜间部专科学生 5.夜间部专科学生</li> <li>6.大学生 7.夜间部大学生 8.管理职 9.专门职 10.技术职</li> <li>11.事务职 12.销售职 13.劳务职 14.服务职 15.农林渔牧</li> <li>自营 16.商工服务自营(员工 9 人以下)17.自由业自营 18.</li> <li>经营者(员工 10 人以上)19.家庭主妇(没有兼副业)20.家</li> </ol> | 3           |

|       | 庭主妇(有兼副业)21.无职 22.其他                               |   |
|-------|----------------------------------------------------|---|
|       | 1.无收入 2.10000 元以下 3.10001-20000 元                  |   |
| 个人月收入 | 4.20001-30000 元 5.30001-40000 元 6.40001-50000 元    | 4 |
|       | 7.50001-60000 元 8.60001 元以上                        |   |
| 人人日工供 | 1.10000 元以下 2.10001-20000 元 3.20001-30000 元        | 5 |
| 个人月开钥 | 4.30001-40000 元 5.40001 元以上                        | 5 |
| 住家    | 1.租赁 2.宿舍 3.本人所有 4.父母所有 5.配偶所有 6.其他                | 2 |
| 今時日時) | 1.20000 元以下 2.20001-40000 元 3.40001-60000 元        | 2 |
| 豕廷月收八 | 4.60001-80000 元 5.80001-100000 元 6.100001 元以上      | 3 |
|       | 1.20000 元以下 2.20001-40000 元 3.40001-60000 元        |   |
| 月刷卡额  | 4.60001-80000 元 5.80001-100000 元 6.100001-150000 元 | 4 |
|       | 7.150001-200000 元 8.200000 以上                      |   |
| 宗教信仰  | 1.佛教 2.道教 3.基督教 4.天主教 5.一贯道 6.拜拜 7.其他              | 2 |
|       | 持卡人共同居住的人口数 1.一人 2.二人 3.三人 4.四人                    | 2 |
| 入口釵   | 5.五人 6.六人 7.七人 8.八人 9.九人以上                         | 2 |
| 家庭经济  | 1.上 2.中上 3.中 4.中下 5.下                              | 1 |
| 血型    | 1.A 型 2.B 型 3.AB 型 4.O 型                           | 1 |
| 目於    | 1.牧羊座 2.金牛座 3.双子座 4.巨蟹座 5.狮子座 6.处女座                |   |
| 星座    | 7.天秤座 8.天蝎座 9.射手座 10.魔羯座 11.双鱼座                    | 1 |

(2) 上传数据到 Python 数据挖掘建模平台

在新增数据源上,选择本地上传数据,如图1所示。

|           | Pythe | on数据  | 挖掘建模  | 平台  |      |       |        |         |   | 0  |  |
|-----------|-------|-------|-------|-----|------|-------|--------|---------|---|----|--|
| ▲<br>首页   | 我的    | 数据源   | 共享数据源 | Į   |      |       |        |         |   |    |  |
| 数据源       |       | ┣ 新増数 | 居源 ▲  |     |      | 请输入表名 | 选择状态 ▼ | 请选择创建时间 | © | 搜索 |  |
| 「五程       | B     | 数据来源于 | 于文件   | 创建人 | 数据来源 | 同步状态  | 创建时间   | 操作      |   |    |  |
| ⑦<br>个人组件 | 0))   | 数据来源于 | 于数据库  |     |      |       |        |         |   |    |  |
| ♥         |       |       |       |     |      |       |        |         |   |    |  |
| 日子        |       |       |       |     |      | 暂无数据  |        |         |   |    |  |

## 图 1 本地上传数据源

在本地路径上选择文件,填写在平台新建的目标表名,如图 2 所示。

|                                          | 新建数                                     | 居源            |    | ×         |
|------------------------------------------|-----------------------------------------|---------------|----|-----------|
| 1<br>文件属性                                | · · · · · · · · · · · · · · · · · · ·   | 效据            |    | 3<br>字段设置 |
| 上传文件                                     | and and and and and and and and and and |               |    |           |
| <ul> <li>新建目标表名</li> <li>列分隔符</li> </ul> | iredict_card                            | 文件编码<br>UTF-1 | 8  |           |
| 存储有效期 (天)                                | 180 - +                                 | 预览设置 分页图      | 显示 |           |
|                                          |                                         |               |    | 重置下一步     |

## 图 2 本地选择文件上传

根据文件的数据,可以修改文件的字段名和类型,如图 3 所示。

|                    |                      |                   |   | 新   | 建数    | 居源   |   |    |   |    |  |
|--------------------|----------------------|-------------------|---|-----|-------|------|---|----|---|----|--|
|                    |                      |                   |   |     | 2     |      |   |    |   |    |  |
| 注意:【字段名】只能語<br>原字段 | 副以字母开头,由小写英文字<br>字段名 | "母、数字、下划线组成<br>类型 |   | ŧ   | FREAK | X7/6 |   | 精度 |   | 备注 |  |
| credict_user_id    | credict_user_id      | 字符                | - | 255 | -     | +    | 0 |    | + |    |  |
| application_source | application_source   | 数值                | • | 255 | -     | +    | 0 |    | + |    |  |
| flaw_user          | flaw_user            | 数值                | - | 255 | -     | +    | 0 |    | + |    |  |
| overdue            | overdue              | 數值                |   | 255 | -     | +    | 0 |    | + |    |  |
| bad_debt           | bad_debt             | 数值                | - | 255 | -     | +    | 0 | -  | + |    |  |
|                    | loan balance         | 数值                | - | 255 | -     | +    | 0 | _  | + |    |  |

### 图 3 字段设置

上传成功,可以在平台的数据源上查看数据,单击数据源操作的查看按钮如图 4 所示, 数据预览如图 5 所示。

| + 新増数据源 ▼    |        |       |      | ជ័ | 青输入表名               | 选择 | 状态 🔻  | 请选择创建时间 |
|--------------|--------|-------|------|----|---------------------|----|-------|---------|
|              |        |       |      |    |                     |    |       |         |
| 表名           | 创建人    | 数据来源  | 同步状态 |    | 创建时间                |    | 操作    |         |
| credict_card | xinyou | 结构化文件 | 同步完成 |    | 2019-05-28 09:29:59 |    | ۰ ۵   |         |
| discdata     | xinyou | 结构化文件 | 同步完成 |    | 2019-05-28 08:46:49 |    |       |         |
| hotspotdata  | xinyou | 结构化文件 | 同步完成 |    | 2019-05-27 15:33:36 |    |       |         |
| user_dat     | xinyou | 结构化文件 | 同步完成 |    | 2019-05-27 13:59:09 |    | • 🕯 < |         |

图 4 单击预览数据按钮

|                 | 预览数据(分页加载)             |           |             |                                             |              |        |               |                |  |  |
|-----------------|------------------------|-----------|-------------|---------------------------------------------|--------------|--------|---------------|----------------|--|--|
| credict_user_id | application_sourc<br>e | flaw_user | overdue     | bad_debt                                    | loan_balance | refund | refuse_record | mandatory_stop |  |  |
| CDMS0000001     | 5                      | 2         | 2           | 2                                           | 2            | 2      | 2             | 2              |  |  |
| CDMS0000002     | 3                      | 2         | 2           | 2                                           | 2            | 2      | 2             | 2              |  |  |
| CDMS0000003     | 2                      | 2         | 2           | 2                                           | 2            | 2      | 2             | 2              |  |  |
| CDMS0000004     | 3                      | 2         | 2           | 2                                           | 2            | 2      | 2             | 2              |  |  |
| CDMS0000005     | 6                      | 2         | 2           | 2                                           | 2            | 2      | 2             | 2              |  |  |
| CDMS0000006     | 5                      | 2         | 2           | 2                                           | 2            | 2      | 2             | 2              |  |  |
| CDMS0000007     | 7                      | 2         | 2           | 2                                           | 2            | 2      | 2             | 2              |  |  |
| CDMS000008      | 6                      | 2         | 2           | 2                                           | 2            | 2      | 2             | 2              |  |  |
|                 |                        | 共 65535 务 | № 100 条/页 🔍 | 共6555条 100条页 👻 🤇 1 2 3 4 5 6 + 656 > 前往 1 页 |              |        |               |                |  |  |

图 5 数据预览

# 3.1.2 新建空白工程

右击我的工程,新建一个空白的工程,如图 6 所示。

|                    | Python数据挖掘建树                                | <b>建平台</b>         | A 8 0 0 0 |
|--------------------|---------------------------------------------|--------------------|-----------|
| ▲<br>首页            | 「招の                                         | 🛓 🔍 Q 💶 120% % 🖺 🖸 | 工程信息      |
| <b>))))</b><br>数据源 | <ul> <li>● 新建工程</li> <li>▲ 导入工程</li> </ul>  |                    | 未选择工程     |
| 工程                 | <ul> <li>▲ 导出工程</li> <li>■ 添加文件夹</li> </ul> |                    |           |
|                    | ⇒                                           |                    |           |
| ♥                  | 輸入内容进行过滤<br>▶ 系统组件                          |                    |           |
| III<br>任务          | ▶ 个人组件                                      |                    |           |
|                    | 模型                                          |                    |           |
|                    |                                             |                    |           |
|                    |                                             |                    |           |
|                    |                                             |                    |           |

图 6 新建工程

填写工程的信息,包括工程名称和工程描述,如图 7 所示。

|        | 创建工程                                                                            | ×    |
|--------|---------------------------------------------------------------------------------|------|
| * 工程名称 | 信用卡高风险客户识别                                                                      |      |
| 工程描述   | 本案例的目标是通过数据挖掘判断识别出哪些客户为高风险类客户,哪些客户为禁入类客户;以及评估该机构的信用卡发放风险,对出现的风险进行管理和控制,并提出风控建议。 | . // |
| 工程位置   | ▼我的工程                                                                           |      |
|        |                                                                                 |      |
|        |                                                                                 |      |
|        | 重置                                                                              |      |

### 图 7 填写工程信息

# 3.2 数据预处理

读取 credict\_card 数据,步骤如图 8 所示。

- (1)选择工程。
- (2) 选择输入源组件。
- (3) 拖入输入源组件。
- (4) 填写数据表名。
- (5) 单击更新按钮,更新出数据。

| I程 O                              | 🛓 Q Q (120%) % 🖺 🗘 | ✓ 字段屬性                        |
|-----------------------------------|--------------------|-------------------------------|
| <ul> <li>         ▼我的工程</li></ul> |                    | 数据表 ●<br>credict_card<br>字段信息 |
| (銀件)                              |                    | 字段 类型 取值范围                    |
| 输入内容进行过端                          |                    | credict_us<br>er_id           |
| ▼ 输入输出                            |                    | applicatio<br>n_source 1-8    |
| ■ 输出源                             |                    | flaw_user 数值 1-2              |
| ▶ 预处理                             |                    | overdue 数值 1-2                |
| ▶ 统计分析                            |                    |                               |
| ▶ 分类 □                            |                    |                               |
|                                   |                    |                               |
| ▶ 與奕                              |                    |                               |
| ▶ →+8+40.001                      |                    |                               |
|                                   |                    |                               |
| 模型                                |                    | > 组件描述                        |

## 图 8 输入源组件

## 3.2.1 异常数据筛选

接下来进行异常数据筛选,步骤如图 9 所示。

(1) 找到预处理→Python 脚本组件。

(2) 拖入 Python 脚本组件,并将输入源和 Python 脚本组件连接。

(3) 选择字段属性, 在脚本处填入数据变换代码, 如表 3-2 所示。

(4) 对 Python 脚本组件右键,选择运行该节点。

| 工程の                                                           | 🛓 Q Q 120% % 🖹 O                       | ◇ 字段属性                                                                                                    |
|---------------------------------------------------------------|----------------------------------------|----------------------------------------------------------------------------------------------------|
| <ul> <li>▼我的工程</li> <li>▲ 竞赛网站用户</li> <li>▲ 气象与输电线</li> </ul> | 11111111111111111111111111111111111111 | 输入                                                                                                    |
| △ 应用系统负载<br>△ 信用卡高风险                                          | S THEY ISH                             | input2 from                                                                                                    |
| 组件                                                            |                                        | input4 from                                                                                                    |
| XX 排序<br>XX 数据筛选                                              |                                        | 脚本<br>1 data_in = db_utils.query(conn, 'select '+ '                                                                                                    |
| IX 修改列名<br>IX Python脚本<br>IX 缺失值处理                            |                                        | * +role * + legicts[ insuft ] )<br>2 espt = (dstar_in['overlean'] = -1) &<br>3 esp2 - (dstar_in['bad_dstart] = -1) &<br>(dsta_in[''hau_ister'] = -1) &<br>4 esp3 - (dsta_in[''andstory_stop'] = -1) &<br>(dsta_in[''andstory_stop'] = -1) & |
| <ul><li>■ 数学类函数</li><li>■ 数据函数化</li></ul>                     |                                        | 5 expl - (data_in('refund ]1) &<br>(dat_in('refund y=-1)-2)<br>6 exp5 - (data_in('refus p=ccod')1) &<br>(dat_in('refus p=ccod')2)<br>7 exp6 - (data_in('rdad_idet')1) &<br>(data_in('refus a_cod')-2)                                       |
| 國 标准化数据还原<br>國 数据标准化                                          |                                        | 8 exp7 - (data_in["mandatory_stop"]1) &                                                                                                    |
| 数据编码化                                                         |                                        | >                                                                                                    |

### 图 9 异常数据筛选组件

#### 表 3-2 异常数据筛选代码

data\_in = db\_utils.query(conn, 'select '+ ' \* from ' + inputs['input1'])

exp1 = (data\_in['overdue']==1) & (data\_in['flaw\_user']==2)

 $exp2 = (data_in['bad_debt']==1) \& (data_in['flaw_user']==2)$ 

exp3 = (data\_in['mandatory\_stop']==1) & (data\_in['flaw\_user']==2)

exp4 = (data\_in['refund']==1) & (data\_in['flaw\_user']==2)

exp5 = (data\_in['refuse\_record']==1) & (data\_in['flaw\_user']==2)

exp6 = (data\_in['bad\_debt']==1) & (data\_in['refuse\_record']==2)

exp7 = (data\_in['mandatory\_stop']==1) & (data\_in['refuse\_record']==2)

exp8 = (data\_in['refund']==1) & (data\_in['refuse\_record']==2)

 $exp9 = (data_in['freq'] == 1) \& (data_in['month_amount'] > 1)$ 

 $data_out = data_in.loc[(exp1 | exp2 | exp3 | exp4 | exp5 | exp6 | exp7 | exp8 | exp9).apply(lambda x:not(x)),:]$ 

data\_out.reset\_index(inplace=True)

return(data\_out)

(5) 运行完成后,对 Python 脚本组件右键,选择查看数据,如图 10 所示。

|       |                 |                    | 预览数据      |         |          |              |
|-------|-----------------|--------------------|-----------|---------|----------|--------------|
| index | credict_user_id | application_source | flaw_user | overdue | bad_debt | loan_balance |
| 0     | CDMS0000001     | 5                  | 2         | 2       | 2        | 2            |
| 1     | CDMS000002      | 3                  | 2         | 2       | 2        | 2            |
| 2     | CDMS0000003     | 2                  | 2         | 2       | 2        | 2            |
| 3     | CDMS0000004     | 3                  | 2         | 2       | 2        | 2            |
| 4     | CDMS0000005     | 6                  | 2         | 2       | 2        | 2            |
| 5     | CDMS0000006     | 5                  | 2         | 2       | 2        | 2            |
| 6     | CDMS000007      | 7                  | 2         | 2       | 2        | 2            |
| 7     | CDMS000008      | 6                  | 2         | 2       | 2        | 2            |

### 图 10 数据变换结果

(6) 运行完成后,对 Python 脚本组件右键,重命名为异常数据筛选。

# 3.2.2 数据校正

接下来进行数据校正,步骤如图 11 所示。

(1) 找到预处理→Python 脚本组件。

(2) 拖入 Python 脚本组件,并将异常数据筛选和 Python 脚本组件连接。

(3) 选择字段属性, 在脚本处填入数据变换代码, 如表 3-3 所示。

(4) 对 Python 脚本组件右键,选择运行该节点。

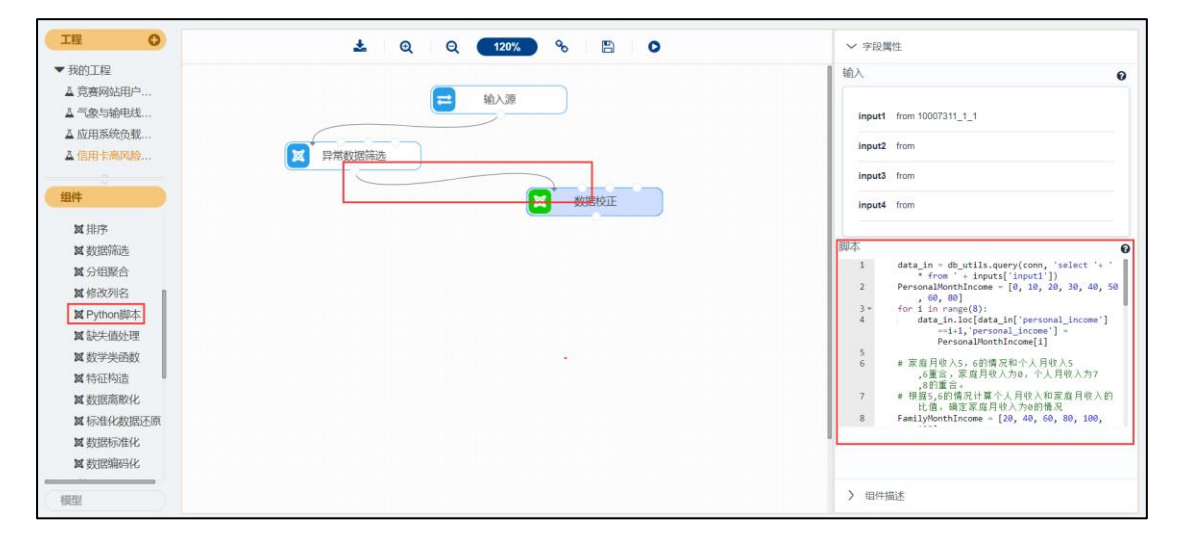

图 11 数据校正组件

表 3-3 数据校正代码

data\_in = db\_utils.query(conn, 'select '+ ' \* from ' + inputs['input1'])
PersonalMonthIncome = [0, 10, 20, 30, 40, 50, 60, 80]
for i in range(8):
 data\_in.loc[data\_in['personal\_income']==i+1,'personal\_income'] = PersonalMonthIncome[i]

# 家庭月收入 5, 6 的情况和个人月收入 5,6 重合,家庭月收入为 0,个人月收入为 7,8 的重

合。

# 根据 5,6 的情况计算个人月收入和家庭月收入的比值,确定家庭月收入为 0 的情况 FamilyMonthIncome = [20, 40, 60, 80, 100, 120]

m = (data\_in.loc[:,'family\_income']==5)
data\_in.loc[m,'family\_income'] = FamilyMonthIncome[4]
ratio5 = data\_in.loc[m, 'personal\_income'] / data\_in.loc[m, 'family\_income']
m1 = data\_in.loc[:,'family\_income']==6
data\_in.loc[m1,'family\_income'] = FamilyMonthIncome[5]
ratio6 = data\_in.loc[m1, 'personal\_income'] / data\_in.loc[m1, 'family\_income']

# 家庭收入(千元)

FamilyMonthIncome = [20, 40, 60, 80, 100, 150] data\_in.loc[data\_in['family\_income'] == 0, 'family\_income'] = 6 for i in range(6): m2 = data\_in.loc[:, 'family\_income'] == i+1

data\_in.loc[m2, 'family\_income'] = FamilyMonthIncome[i]

# 月刷卡额(千元)

MonthCardPay = [20, 40, 60, 80, 100, 150, 200, 250] for i in range(8):

m = data\_in.loc[:, 'month\_amount'] == i+1
data\_in.loc[m, 'month\_amount'] = MonthCardPay[i]

# 个人月开销(千元)

```
PersonalMonthOutcome = [10, 20, 30, 40, 60]
for i in range(5):
m = data_in['personal_outcome'] == i+1
data_in.loc[m, 'personal_outcome'] = PersonalMonthOutcome[i]
return(data_in)
```

(5)运行完成后,对 Python 脚本组件右键,选择查看数据,如图 12 所示。

|       |                 |                    | 预览数据        |                 |          | ×            |
|-------|-----------------|--------------------|-------------|-----------------|----------|--------------|
| index | credict_user_id | application_source | flaw_user   | overdue         | bad_debt | loan_balance |
| 0     | CDMS000001      | 5                  | 2           | 2               | 2        | 2            |
| 1     | CDMS000002      | 3                  | 2           | 2               | 2        | 2            |
| 2     | CDMS000003      | 2                  | 2           | 2               | 2        | 2            |
| 3     | CDMS0000004     | 3                  | 2           | 2               | 2        | 2            |
| 4     | CDMS000005      | 6                  | 2           | 2               | 2        | 2            |
| 5     | CDMS000006      | 5                  | 2           | 2               | 2        | 2            |
| 6     | CDMS000007      | 7                  | 2           | 2               | 2        | 2            |
| 7     | CDMS000008      | 6                  | 2           | 2               | 2        | 2            |
|       | ,<br>,          | ; 61400条 25条/页 🔻   | 1 2 3 4 5 6 | • 2456 〉 前往 1 页 |          |              |

#### 图 12 数据校正结果

(6)运行完成后,对 Python 脚本组件右键,重命名为数据校正。

## 3.2.3 历史信用风险特征构建

接下来进行历史信用风险特征构建,步骤如图 13 所示。

(1) 找到预处理→Python 脚本组件。

(2) 拖入 Python 脚本组件,并将数据校正和 Python 脚本组件连接。

(3) 选择字段属性, 在脚本处填入数据变换代码, 如表 3-4 所示。

(4) 对 Python 脚本组件右键,选择运行该节点。

| 工程 O                                                                                                    | 🛓 Q Q 120% % 🖹 O | ◇ 字段属性                                                                                                    |
|----------------------------------------------------------------------------------------------------|------------------|----------------------------------------------------------------------------------------------------|
| 工程         ○           ◆ 我的丁程         ▲ 竟義例边用户           ▲ 常義例边用户         ▲ 雪橋中地北           ▲ 应用系统负载         ▲ 应用系统负载           ▲ 個用卡·杰风給         ▲ 個用卡·杰风給           個件         ▲ 排序           ▲ 故國滿法         ▲ 效國滿法           ▲ 公田服合         ▲ 公田服合 |                  | > 学校展性       輸入     ●       input1 from 10007312_1_1     input2 from       input3 from     input3 from       input4 from     ●       I     data_in - db_utlis.query(conn, 'select '+ ')       I     data_in - db_utlis.query(conn, 'select '+ ') |
| 其修改例名<br>其小时の期本:<br>其餘共值处理<br>其餘学美価軟<br>其俗石物造<br>其於現而能化<br>其影照而能化<br>其影照形在化<br>其數或期而化<br>其數或期而化                                                                                                    |                  | <pre>2* def GetScore(x):<br/>3* if x = 2 :<br/>4</pre>                                                                                                    |

图 13 历史信用风险特征构建组件

表 3-4 历史信用风险特征构建代码

data\_in = db\_utils.query(conn, 'select '+ ' \* from ' + inputs['input1'])
def GetScore(x):
 if x == 2 :
 a = 0
 else:
 a = 1
 return(a)
BuguserSocre = data\_in['flaw\_user'].apply(GetScore)
OverdueScore = data\_in['overdue'].apply(GetScore)
BaddebtScore = data\_in['bad\_debt'].apply(GetScore)
CardstopedScore = data\_in['mandatory\_stop'].apply(GetScore)
BounceScore = data\_in['refund'].apply(GetScore)
RefuseScore = data\_in['refuse\_record'].apply(GetScore)
data\_in.loc[:,'history\_credit\_risk'] = BuguserSocre + OverdueScore \* 2 + BaddebtScore \* 3 +

CardstopedScore \* 3 + BounceScore \* 3 + RefuseScore \* 3

return(data\_in)

(5)运行完成后,对 Python 脚本组件右键,选择查看数据,如图 14 所示。

|       |                 |                    | 预览数据      |         |          |              |
|-------|-----------------|--------------------|-----------|---------|----------|--------------|
| index | credict_user_id | application_source | flaw_user | overdue | bad_debt | loan_balance |
| 1     | CDMS0000001     | 5                  | 2         | 2       | 2        | 2            |
|       | CDMS0000002     | 3                  | 2         | 2       | 2        | 2            |
|       | CDMS0000003     | 2                  | 2         | 2       | 2        | 2            |
| 3     | CDMS0000004     | 3                  | 2         | 2       | 2        | 2            |
|       | CDMS0000005     | 6                  | 2         | 2       | 2        | 2            |
|       | CDMS0000006     | 5                  | 2         | 2       | 2        | 2            |
| 5     | CDMS0000007     | 7                  | 2         | 2       | 2        | 2            |
| 7     | CDMS000008      | 6                  | 2         | 2       | 2        | 2            |

### 图 14 历史信用风险特征构建结果

(6) 运行完成后,对 Python 脚本组件右键,重命名为历史信用风险特征构建。

# 3.2.4 经济风险特征构建

接下来进行经济风险特征构建,步骤如图 15 所示。

(1) 找到预处理→Python 脚本组件。

(2) 拖入 Python 脚本组件,并将历史信用风险特征构建和 Python 脚本组件连接。

(3) 选择字段属性,在脚本处填入数据变换代码,如表 3-5 所示。

(4) 对 Python 脚本组件右键,选择运行该节点。

| 工程 〇                                                                                                    | 📩 Q Q 120% % 🖺 🖸                               | ◇ 字段属性                                                                      |
|----------------------------------------------------------------------------------------------------|------------------------------------------------|-----------------------------------------------------------------------------|
| <ul> <li>我的工程</li> <li>金務務例站用户</li> <li>基 信級与給电线</li> <li>基 应用系统负载</li> <li>基 信用卡森风险</li> </ul>                                                                                                    |                                                | 输入                                                                          |
| 组件                                                                                                    |                                                | input3 from                                                                 |
| <ul> <li>試過調節透過</li> <li>試合理聚合</li> <li>減倍改列名</li> <li>第 Python間本</li> <li>試法主備处理</li> <li>或学类感数</li> <li>其 特征 构造</li> <li>其 标准体数据系统化</li> <li>其 标准体数据无源</li> <li>其 数据标准化</li> <li>其 新维化数据无源</li> <li>其 数据标准化</li> </ul> | ▲ 加久局外的小型 ···································· | <pre>Import numpy as np     data_in - @_utils.query(con, 'select '+ '</pre> |
|                                                                                                    |                                                | > 咱件描述                                                                      |

图 15 经济风险特征构建组件

表 3-5 经济风险特征构建代码

```
import numpy as np
    data_in = db_utils.query(conn, 'select '+ ' * from ' + inputs['input1'])
    # 判断用户经济风险情况
    # month_amount/个人月收入
    CardpayPersonal = data_in['month_amount'] / data_in[ 'personal_income']
    # month amount/家庭月收入
    CardpayFamily = data_in['month_amount'] / data_in['family_income']
    EconomicScore = []
    for i in range(data_in.shape[0]):
      if CardpayPersonal[i] <= 1:
         if data_in.loc[i, 'loan_balance'] == 1:
           EconomicScore.append(1)
         else:
           EconomicScore.append(0)
      if CardpayPersonal[i] > 1:
         if CardpayFamily[i] <= 1:
           if data_in.loc[i, 'loan_balance'] == 1:
             EconomicScore.append(2)
           else:
             EconomicScore.append(1)
         if CardpayFamily[i] > 1:
           if data_in.loc[i, 'loan_balance'] == 1:
             EconomicScore.append(4)
           else:
             EconomicScore.append(2)
# 个人月开销/month_amount
    OutcomeCardpay = data_in['personal_outcome'] / data_in['month_amount']
    OutcomeCardpayScore = []
    for i in range(data_in.shape[0]):
      if(OutcomeCardpay[i] <= 1):
         OutcomeCardpayScore.append(1)
      else:
         OutcomeCardpayScore.append(0)
    data_in['economic_risk'] = np.array(EconomicScore) + np.array(OutcomeCardpayScore)
```

```
return(data_in)
```

```
(5) 运行完成后,对 Python 脚本组件右键,选择查看数据,如图 16 所示。
```

|       |                 |                    | 预览数据      |         |          |              |
|-------|-----------------|--------------------|-----------|---------|----------|--------------|
| index | credict_user_id | application_source | flaw_user | overdue | bad_debt | loan_balance |
| 0     | CDMS0000001     | 5                  | 2         | 2       | 2        | 2            |
| 1     | CDMS0000002     | 3                  | 2         | 2       | 2        | 2            |
| 2     | CDMS0000003     | 2                  | 2         | 2       | 2        | 2            |
| 3     | CDMS0000004     | 3                  | 2         | 2       | 2        | 2            |
| 4     | CDMS0000005     | 6                  | 2         | 2       | 2        | 2            |
| 5     | CDMS0000006     | 5                  | 2         | 2       | 2        | 2            |
| 6     | CDMS0000007     | 7                  | 2         | 2       | 2        | 2            |
| 7     | CDMS000008      | 6                  | 2         | 2       | 2        | 2            |

### 图 16 经济风险特征构建结果

(6) 运行完成后,对 Python 脚本组件右键,重命名为经济风险特征构建。

# 3.2.5 收入风险特征构建

接下来进行收入风险特征构建,步骤如图 17 所示。

- (1) 找到预处理→Python 脚本组件。
- (2) 拖入 Python 脚本组件,并将经济风险特征构建和 Python 组件连接。
- (3) 选择字段属性, 在脚本处填入数据变换代码, 如表 3-6 所示。
- (4) 对 Python 脚本组件右键,选择运行该节点。

| 工程 0                                                                                                    | 📩 Q Q 120% % 🖺 D                                                       | ◇ 字段属性                                                                                                    |
|----------------------------------------------------------------------------------------------------|------------------------------------------------------------------------|----------------------------------------------------------------------------------------------------|
| <ul> <li>         I程         ○         IDD3172         ▲ 流费网站用户         ▲ 流勇系统负载         ▲ 流周系统负载         ▲ 流周系统负载         ▲ 流用系统负载         ▲ 流用系统负载         ▲ 流用系统负载         ▲ 流用系统负载         ▲ 流用系统负载         ▲ 流用系统负载         ▲ 流用系统负载         ▲ 流明系统负载         ▲ 流明表示         ▲ 流明表示         ▲ 流明表示</li></ul> | ▲ Q Q 120% % 単 ●<br>(二 編入源<br>(文 男常裁選編法)<br>(文 男常裁選編法)<br>(文 授法(知道計畫): | > 学校開生       输入     ●       Input1 from     input2 from       input3 from     input3 from       input4 from     ●       對本     G       1     data_in - dp_utlis_query(conn, 'select '+ ' + ' + ' + ' + ' + ' + ' + ' + ' + |
| ☑ Python國本 ☑ 缺失伯处理 ☑ 缺失伯处理 ☑ 数学关码数 ☑ 特征环始道 ☑ 数照影開化 ☑ 标准化数据还示照 ☑ 数照影响化 ☑ 数照影响化 ☑ 数照影响化 ☑ 数照影响化 ☑ 数照影响化 ☑ 数照影响化 ☑ 数照影响化                                                                                                    | ★ 收入风险特征                                                               | 4 -     for i in range(dsta_in.shape[0]):       5 -     i 3 - dstai.nlo[t, 'live_where'] <-                                                                                                    |

图 17 收入风险特征构建组件

```
表 3-6 收入风险特征构建代码
```

import numpy as np data\_in = db\_utils.query(conn, 'select '+ ' \* from ' + inputs['input1']) HouseScore = [] for i in range(data\_in.shape[0]):

```
if 3 <= data_in.loc[i, 'live_where'] <= 5:
               HouseScore.append(0)
          else:
               HouseScore.append(1)
    JobScore = []
    for i in range(data_in.shape[0]):
          if(data_in.loc[i, 'job'] <= 7) | (data_in.loc[i, 'job'] == 19) | (data_in.loc[i, 'job'] == 21):
               JobScore.append(2)
          if(data_in.loc[i, 'job'] >= 8) & (data_in.loc[i, 'job'] <= 11):
               JobScore.append(1)
          if(data_in.loc[i, 'job'] <= 18) & (data_in.loc[i, 'job'] >= 12) | (data_in.loc[i, 'job'] == 20) |
(data_in.loc[i, 'job'] == 22):
               JobScore.append(0)
    AgeScore = []
    for i in range(data_in.shape[0]):
          if data_in.loc[i, 'age'] <= 2:
               AgeScore.append(1)
          else:
               AgeScore.append(0)
```

data\_in['income\_risk'] = np.array(HouseScore) + np.array(JobScore) + np.array(AgeScore)

return(data\_in)

(5)运行完成后,对 Python 脚本组件右键,选择查看数据,如图 18 所示。

|       |                 |                    | 预览数据          |               |          | >            |
|-------|-----------------|--------------------|---------------|---------------|----------|--------------|
| index | credict_user_id | application_source | flaw_user     | overdue       | bad_debt | loan_balance |
| 0     | CDMS0000001     | 5                  | 2             | 2             | 2        | 2            |
| 1     | CDMS000002      | 3                  | 2             | 2             | 2        | 2            |
| 2     | CDMS0000003     | 2                  | 2             | 2             | 2        | 2            |
| 3     | CDMS0000004     | 3                  | 2             | 2             | 2        | 2            |
| 4     | CDMS0000005     | 6                  | 2             | 2             | 2        | 2            |
| 5     | CDMS000006      | 5                  | 2             | 2             | 2        | 2            |
| 6     | CDMS000007      | 7                  | 2             | 2             | 2        | 2            |
| 7     | CDMS000008      | 6                  | 2             | 2             | 2        | 2            |
|       |                 | 共 61400 条 25 条/页 🔻 | < 1 2 3 4 5 6 | 2456 〉 前往 1 页 |          |              |

### 图 18 收入风险特征构建结果

(6) 运行完成后,对 Python 脚本组件右键,重命名为收入风险特征构建。

3.2.6 数据标准化

当属性间的量级相差较大时,数据标准化将数据统一映射到特定的区间,消除数据的量 纲,步骤如图 19 所示。

(1) 找到预处理→数据标准化组件。

(2) 拖入数据标准化组件,将收入风险特征构建和数据标准化组件连接。

(3) 选择字段属性,单击更新数据,勾选 history\_credit\_risk、economic\_risk、income\_risk字段。

(4) 对数据标准化组件右键,选择运行该节点。

| 工程 0                     | 🛓 Q Q (120%) % 🖺 🖸                                                                                                    | ◇ 字段属性                   |   |
|--------------------------|----------------------------------------------------------------------------------------------------|--------------------------|---|
| ▼ 我的工程                   |                                                                                                    | 特征                       | 0 |
| ▲ 竞赛网站用户                 | (二) (1) (1) (1) (1) (1) (1) (1) (1) (1) (1                                                                                                    | 8                        |   |
| ▲ 气象与输电线                 |                                                                                                    | 添加字段过滤字符串                |   |
| ▲信用卡斋风脸                  | 2 异常数据演奏                                                                                                    | 字段 类型 取值范围               |   |
| 10/t                     | SUBRICE                                                                                                    | constellatory 数值 1-12    |   |
| 翼 修成列名<br>M Defenseller本 | 一天 历史信用风险                                                                                                    | ✔ history_credit         |   |
| X 缺失值处理                  |                                                                                                    | economic_ris<br>k 数值 0-5 |   |
| ■ 数学类函数<br>■ 特征构造        | Katha Katha | ☑ income_risk 数值 0-4     |   |
| ■数据离散化<br>■标准化数据还原       | <b>义</b> 收入风险特征                                                                                                    |                          | _ |
| 國 数据标准化<br>國 数据编码化       | SXIERT/ER                                                                                                    |                          |   |
| ▶ 统计分析                   |                                                                                                    |                          |   |
| ▶ 分类                     |                                                                                                    | 1                        |   |
|                          |                                                                                                    | > 参数设置                   |   |
|                          |                                                                                                    |                          |   |

图 19 数据标准化组件

(5)运行完成后,对数据标准化组件右键,选择查看数据,数据标准化的输出表结果如 图 20 所示。

| 预览数据                |                     |                     |  |  |  |
|---------------------|---------------------|---------------------|--|--|--|
| history_credit_risk | economic_risk       | income_risk         |  |  |  |
| -0.2255617128526497 | -0.4332165071939898 | -0.2677378801586858 |  |  |  |
| -0.2255617128526497 | 0.8977563995716324  | 1.5885297171474695  |  |  |  |
| -0.2255617128526497 | 0.8977563995716324  | 1.5885297171474695  |  |  |  |
| -0.2255617128526497 | 0.8977563995716324  | -0.2677378801586858 |  |  |  |
| -0.2255617128526497 | 0.8977563995716324  | 0.6603959184943918  |  |  |  |
| -0.2255617128526497 | 0.8977563995716324  | -0.2677378801586858 |  |  |  |
| -0.2255617128526497 | 0.8977563995716324  | -0.2677378801586858 |  |  |  |
| -0.2255617128526497 | 0.8977563995716324  | 1.5885297171474695  |  |  |  |
| 共 61400 条 25 条/页 ▼  | 1 2 3 4 5 6         | ; ••• 2456 > 前往 1 页 |  |  |  |

### 图 20 数据标准化结果

# 3.3 模型构建

# 3.3.1 K-Means 聚类算法

选择 K-Means 聚类算法模型,步骤如图 21、图 22 所示。

- (1) 找到聚类→K-Means 组件。
- (2) 拖入 K-Means 组件,将数据标准化和 K-Means 组件连接。
- (3) 选择字段属性,单击更新数据,勾选全部字段。
- (4) 选择参数设置,设置聚类数(n\_clusters)的值为 5,其他的参数都设置为默认值。

|               | 🕹 Q Q 120% % 🖺 O | ✓ 字 | 2周性                     |    |      |
|---------------|------------------|-----|-------------------------|----|------|
| 既的工程          | 44 \ 100         | 特征  |                         |    |      |
| 、竞赛网站用户       |                  |     |                         |    |      |
| 、             |                  | 添加的 | 和設过讓字符車                 |    |      |
| 信用卡高风险        | ▲ 异常数据筛选         |     | 字段                      | 类型 | 取值范围 |
| \$            | <b>又</b> 数据校正    |     | history_credit<br>_risk | 数值 | 0-15 |
| 013           | 医 历史信用风险         |     | economic_ris<br>k       | 数值 | 0-5  |
| 聚类<br>1) 同次駆発 |                  |     | income_risk             | 数值 | 0-4  |
| ● 高斯混合模型      | 经济风险特征           |     |                         |    |      |
| DBSCAN密度      | W A RIBORST      |     |                         |    |      |
| ♥K-中心点聚类      | NO CONTRACT      |     |                         |    |      |
| K-Means       | 数据标准化            |     |                         |    |      |
| 印序模型          |                  |     |                         |    |      |
| 大明(30,0,0,0)  | C K-Means        |     |                         |    |      |
| 機型预測          |                  | > ≥ | 出参数                     |    |      |
| 案例            |                  | >高  | 及参数                     |    |      |
|               |                  |     |                         |    |      |

图 21 K-Means 聚类组件\_字段属性

| 工程 〇         | 🛓 Q Q (120%) % 🖺 O | > 字段属性 |   |
|--------------|--------------------|--------|---|
| ▼ 我的工程       | (二) 输入源            | - 基础参数 |   |
| ▲ 气象与输电线     |                    | 聚类数    | 0 |
| ▲ 应用系统负载     | 异常数据筛选             | 5      |   |
| ▲信用卡高风险      |                    | 最大迭代次数 | Ø |
| 组件           | & solicity         | 100    |   |
|              |                    |        |   |
| ▶ 回回<br>▼ 黎类 | <b>医</b> 历史信用风险    |        |   |
| ● 层次聚类       | 经济风险特征             |        |   |
| ● 高斯混合模型     |                    |        |   |
| ✿ DBSCAN密度   | 区 收入风险特征           |        |   |
| C K-Means    | Re-HIRE-Ster/L     |        |   |
| ▶ 时序模型       | galadiyere,        |        |   |
| ▶ 关联规则       | K-Means            |        |   |
| ▶ 模型评估 ·     |                    |        |   |
| ▶ 案例         |                    | > 高级参数 |   |
| 相思           |                    | > 组件描述 |   |

图 22 K-Means 组件\_参数设置

(5) 运行完成后,对 K-Means 组件右键,选择查看数据,K-Means 的输出表结果如图 23 所示。选择查看报告,K-Means 的报告如图 24 所示。

| 预览数据                |                   |                    |            |  |  |  |
|---------------------|-------------------|--------------------|------------|--|--|--|
| history_credit_risk | economic_risk     | income_risk        | cluster_id |  |  |  |
| -0.22556171285265   | -0.43321650719399 | -0.267737880158686 | 3          |  |  |  |
| -0.22556171285265   | 0.897756399571632 | 1.58852971714747   | 2          |  |  |  |
| -0.22556171285265   | 0.897756399571632 | 1.58852971714747   | 2          |  |  |  |
| -0.22556171285265   | 0.897756399571632 | -0.267737880158686 | 2          |  |  |  |
| -0.22556171285265   | 0.897756399571632 | 0.660395918494392  | 2          |  |  |  |
| -0.22556171285265   | 0.897756399571632 | -0.267737880158686 | 2          |  |  |  |
| -0.22556171285265   | 0.897756399571632 | -0.267737880158686 | 2          |  |  |  |
| -0.22556171285265   | 0.897756399571632 | 1.58852971714747   | 2          |  |  |  |
| 共 61400 条           | 25条/页 💌 < 1 2     | 3 4 5 6 ••• 2456 > | 前往 1 页     |  |  |  |

## 图 23 K-Means 聚类算法的结果

|            |                  |                   | 算法运行报告          |   |
|------------|------------------|-------------------|-----------------|---|
| _          |                  |                   |                 |   |
|            |                  |                   | K-Means算法结果     |   |
|            |                  |                   | 模型参数            |   |
|            |                  |                   | 输出配置的参数以及参数的取值。 |   |
| 参数名称       | 参数值              |                   |                 |   |
| 聚类个数       | 5                |                   |                 |   |
| 最大迭代次数     | 100              |                   |                 |   |
|            |                  |                   | 聚类中心:           |   |
| cluster_id | history_credit_r | isk economic_risk | ncome_risk      |   |
|            |                  |                   |                 | _ |
|            |                  |                   |                 | Т |

图 24 K-Means 聚类算法的报告